Procedimiento para actualizar los datos fiscales de un cliente que no han podido ser actualizados a través de ProcesaNOT

1.-Obtener RFC y nombre a través de la CSF

2.-Ingresar al siguiente link

http://alcadev.homeip.net/protocolus/catalogo-clientes/

3.-Buscar que el RFC que pretendemos integrar a la hoja de transformación no se encuentre registrado

4.-pulsar el botón AGREGAR CLIENTE

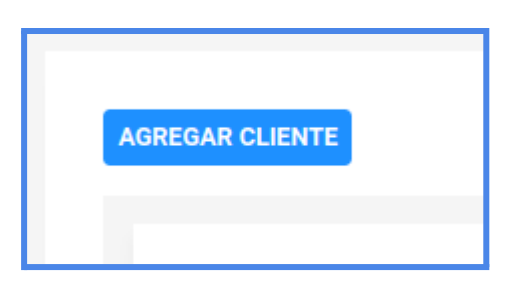

5.-Capturar los datos a partir de la CSF, puedes copiar y pegar

| Alta Cliente | ×                 |
|--------------|-------------------|
| RFC          |                   |
| Razón Social |                   |
| CERRAR       | REGISTRAR CLIENTE |

- 6.-Pulsar el botón REGISTRAR CLIENTE
- 7.-Verificar que se haya registrado

8.-Presionar con clic derecho el icono de inicio y presionar Ejecutar.
9.-Colocar la palabra cmd y aceptar.

| Ejecutar |                                                                                                    |
|----------|----------------------------------------------------------------------------------------------------|
|          | Escriba el nombre del programa, carpeta, documento o recurso de Internet que desea abrir con Windows. |
| Abrir:   | cmd ~                                                                                                 |
|          |                                                                                                    |
|          | Aceptar Cancelar Examinar                                                                             |

10.Nos aparecerá la ventana del CMD donde debemos colocar el siguiente código:

ssh <u>rfc@alcadev.homeip.net</u> y presionar Enter.

La primera vez que nos conectamos nos pedirá aceptar la autenticación, escribimos yes y presionamos Enter

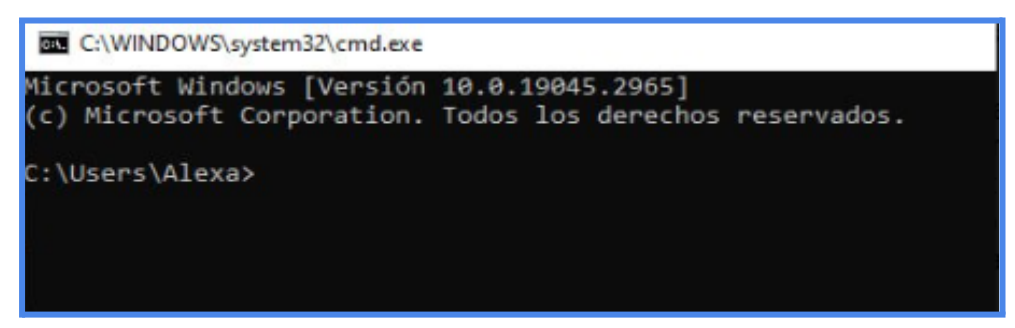

11.- Debemos colocar la contraseña que se asignó a Soporte y presionar Enter

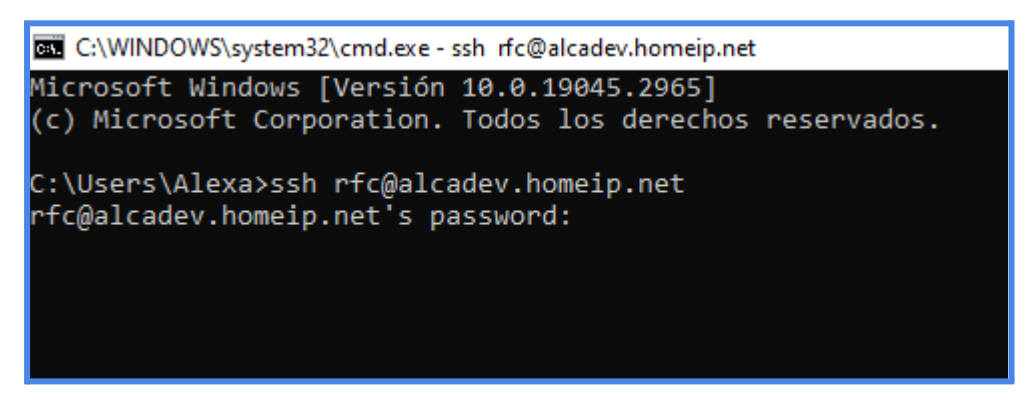

12.-Si los datos de autentificación son correctos nos conectará, transferirá el archivo, después de manera automática nos sacará del servidor.

C:\WINDOWS\system32\cmd.exe

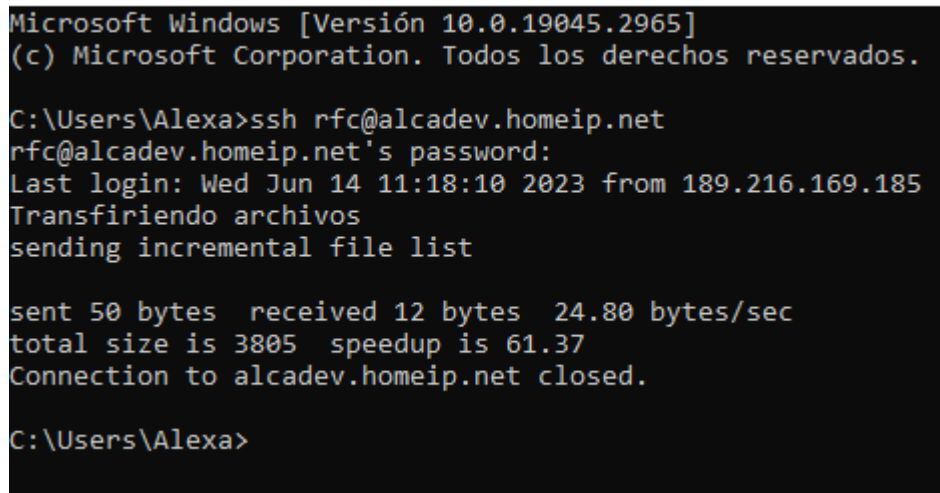